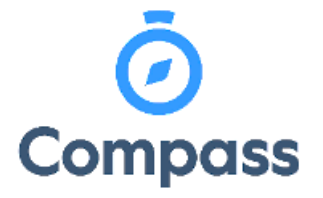

Compass Quick Reference Guide -

**Access Student Reports** 

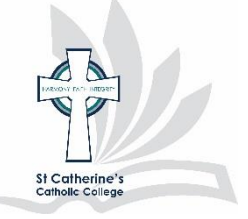

This reference guide is how to

access semester reports

**1.** From the dashboard select "view Academic Reports".

Add Attendance Note (Approved Absence/Late)
View Academic Reports
Order Photos

**2.** Select the appropriate report cycle that is indicated within the list. Please note that previous year's academic reports can also be viewed from this point as well.

| Dashboard                                                            | Schedule           | Learning Tasks | Attendance | Reports | Insights |                 |
|----------------------------------------------------------------------|--------------------|----------------|------------|---------|----------|-----------------|
| Panarta                                                              |                    |                |            |         |          |                 |
| Reports                                                              |                    |                |            |         |          |                 |
| Reporting Cycle School                                               |                    |                |            |         |          |                 |
| 2020 - Semester Two Primary St Catherine's Catholic College - Single |                    |                |            |         |          |                 |
| 2020 - Semester One Primary St Catherine's Catholic College - Sing   |                    |                |            |         |          |                 |
| 2019 - Semester Two Primary St Catherine's Catholic College - Sin    |                    |                |            |         |          |                 |
| 2019 - Semester One St Catherine's Catholic College - S              |                    |                |            |         |          | ege - Singleton |
|                                                                      |                    |                |            |         |          |                 |
|                                                                      |                    |                |            |         |          |                 |
|                                                                      |                    |                |            |         |          |                 |
|                                                                      |                    |                |            |         |          |                 |
| Progress Rep                                                         | oorts              |                |            |         |          |                 |
|                                                                      |                    |                |            |         |          |                 |
| Cycle: No                                                            | o reporting cycles | 5              |            |         | <b>~</b> |                 |
|                                                                      |                    |                |            |         |          |                 |

3. This will download as a PDF which can be then printed or saved digitally for your records

| Dashboard                   | Schedule           | Learning Tasks | Attendanc | e Re     | ports  | Ins      | ights                                       |                 |                 |               |
|-----------------------------|--------------------|----------------|-----------|----------|--------|----------|---------------------------------------------|-----------------|-----------------|---------------|
| Reports                     |                    |                |           |          |        |          |                                             |                 |                 |               |
| Reporting Cycle             |                    |                |           |          |        |          | School                                      |                 |                 |               |
| 2020 - Semester Two Primary |                    |                |           |          |        |          | St Cathe                                    | rine's (        | Catholic Colleg | e - Singleton |
| 2020 - Semester One Primary |                    |                |           |          |        |          | St Cathe                                    | rine's (        | Catholic Colleg | e - Singleton |
| 2019 - Semester Two Primary |                    |                |           |          |        |          | St Catherine's Catholic College - Singleton |                 |                 |               |
| 2019 - Semes                | ter One            |                |           |          |        | St Cathe | rine's (                                    | Catholic Colleg | e - Singleton   |               |
|                             |                    |                |           | Semester | Report | for 202  | ?0 - Sem                                    | e               |                 |               |
|                             |                    |                |           | Status:  | Down   | loaded   |                                             |                 |                 |               |
| Progress Reports            |                    |                |           |          | (      | 0        |                                             |                 |                 |               |
| Cycle: No                   | o reporting cycles | 3              |           |          |        |          | Close                                       |                 |                 |               |
|                             |                    |                |           |          |        |          |                                             |                 |                 |               |

If you are unsure of how to access your child's report please contact the College Office